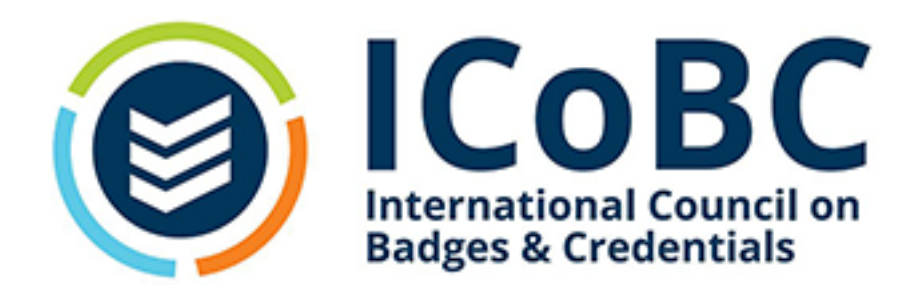

### substance (ούσία)

### **OpenBadges - First Steps July 2022**

inherent (accidents) (ένυπάρχοντα)

quantity  $(\pi \circ \sigma \circ v)$ 

quality  $(\pi 01 \acute{0} v)$ 

action  $(\pi 01 \epsilon \tilde{l} v)$  Utilig (öv)

# accident

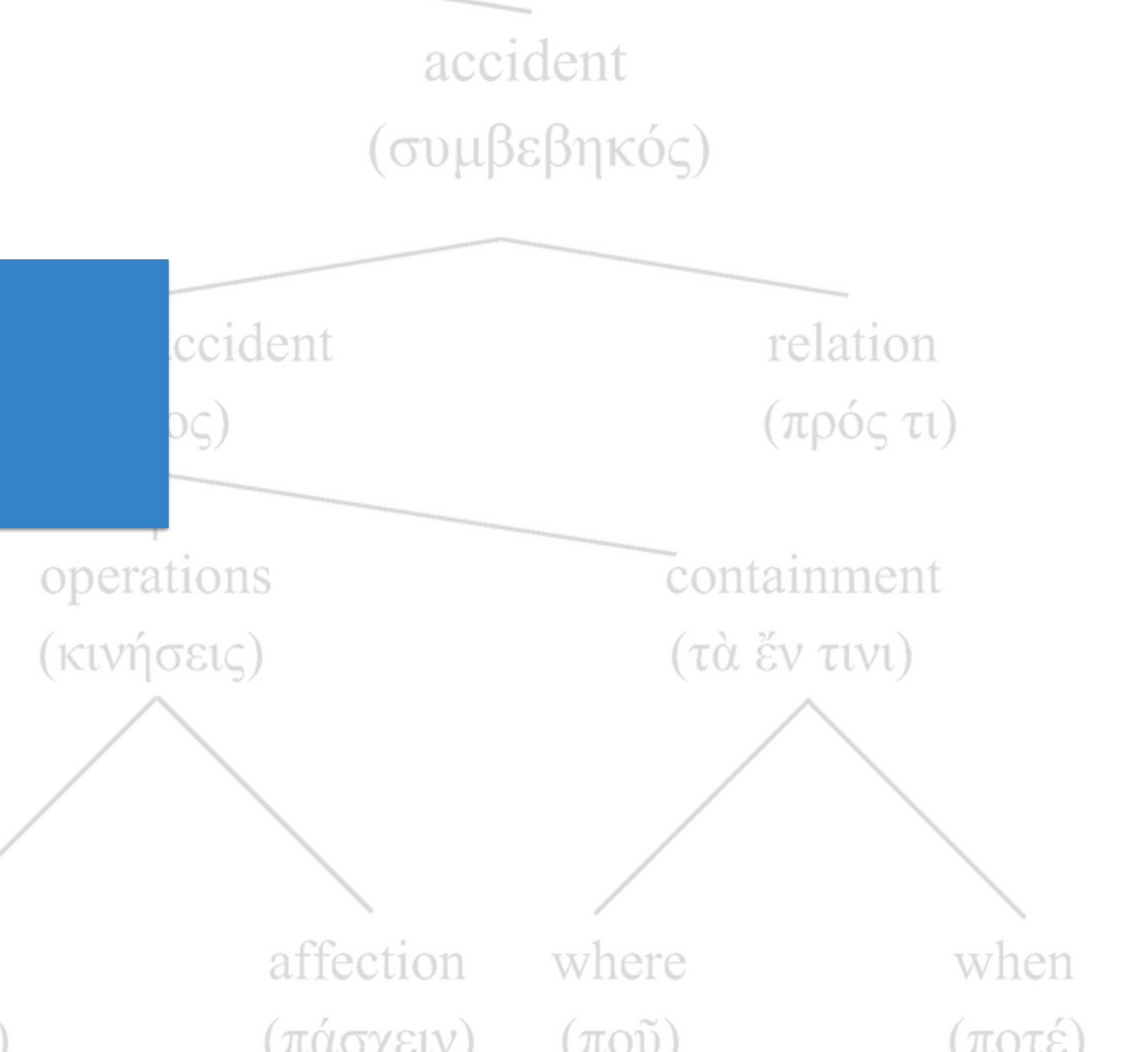

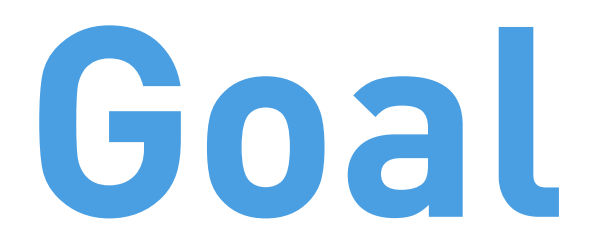

### How can we create digital skill recognition?

OpenBadges Server for ICoBC provided by relevantive GmbH

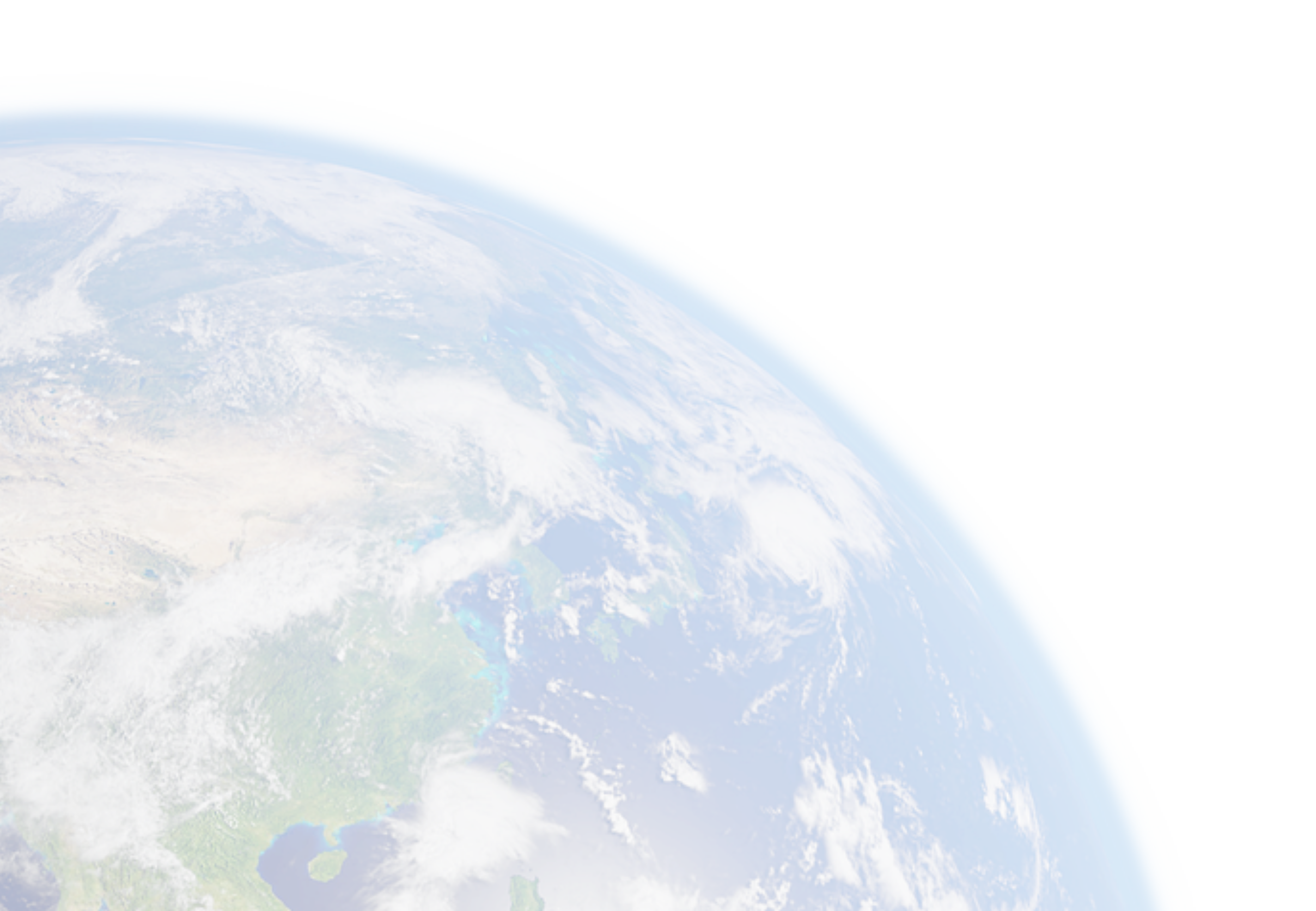

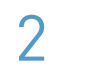

### openbadges.icobc.net

One of the biggest problems of OpenBadges is that there are no free

show how it works.

code - we can use as we like and as long as we want.

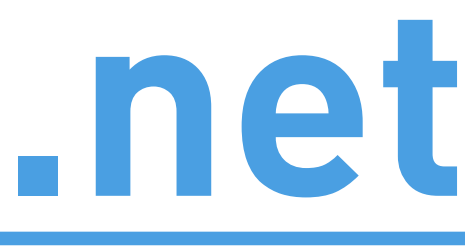

- providers to play and make first experiences without signing a contract.
- With the ICoBC OpenBadges server, we want to give this opportunity and

The OpenBadges server from Badgr was thankfully OpenSource - until recently. Now they belong to somebody else, and they seem to not want that anymore. However, we have an installation based on the OpenSource

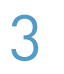

## Mental Model of the server

The Badgr OpenBadges server has two main sides:

- those that **issue** badges: **Issuers**
- those that earn badges: Earners

In the menu, **Backpack** and **Collections** are for the earners, **Issuers** are for the ... issuers.

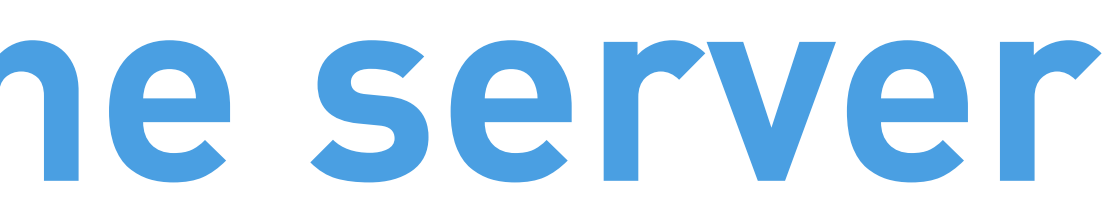

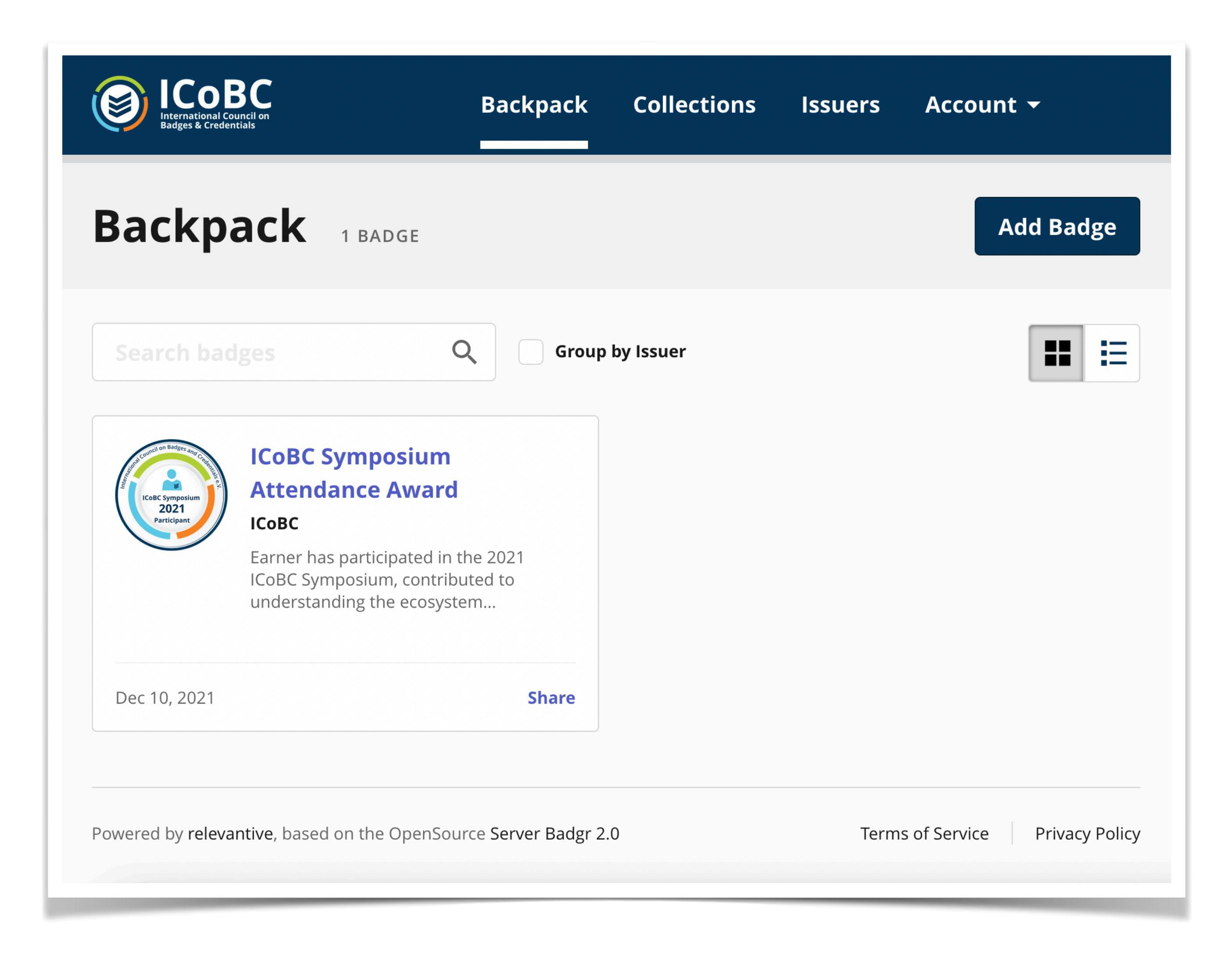

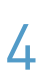

## Mental Model of the server: issuers

The Badgr OpenBadges server can have multiple issuer instances (issuing organisations). That's why we as ICoBC of use this server for many projects and organisations.

Only super admins can see or create tho

| ca | n |
|----|---|
|    |   |

| Externalional Council on<br>Badges & Credentiab                                      | Backpack | Collections | Issuers | Account |
|--------------------------------------------------------------------------------------|----------|-------------|---------|---------|
| <b>Create Issuer</b><br>Creating an issuer allows you to award badges to recipients. |          |             |         |         |
| Image (Optional)                                                                     |          |             |         |         |
| Drag and drop<br>or browse                                                           |          |             |         |         |
| Name                                                                                 |          |             |         |         |
| Website URL Contact Email                                                            |          |             |         |         |
| Please select a verified email<br>Description                                        |          |             |         |         |
|                                                                                      |          |             |         |         |
| Cancel Add Issuer                                                                    |          |             |         |         |
|                                                                                      |          |             | т       |         |

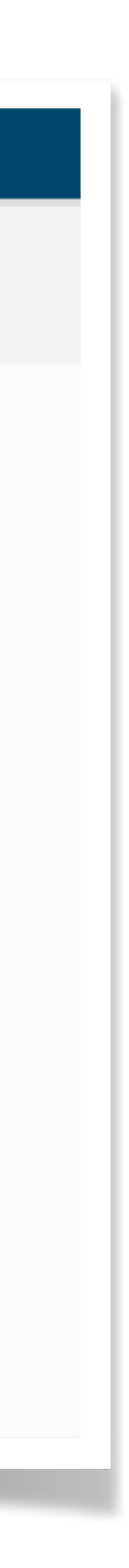

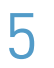

## Mental Model of the server: Issuers

Issuers can have one of three **roles**:

- **Owner**: can do quite everything
- Editor: create, delete, and award badges. Ability to edit issuer details.
- Staff member: Ability to issue badges created by **Owners and Editors.**
- Every issuer must be a registered user. Only then they can be added as an issuer.

### As issuer, after login, you see an additional menu item

OpenBadges Server for ICoBC provided by relevantive GmbH

| ADD MEMBER                                                                            |                          | ×                         |
|---------------------------------------------------------------------------------------|--------------------------|---------------------------|
| New Staff Members must create and ve<br>added to an issuer.                           | erify a Badgr acco       | ount prior to being       |
| Choose Role                                                                           |                          |                           |
| <b>Owner</b><br>Ability to add and remove staff. Full rights to cr<br>issuer details. | eate, delete, and awar   | d badges. Ability to edit |
| <b>Editor</b><br>Full rights to create, delete, and award badges.                     | Ability to edit issuer d | etails.                   |
| Staff Member<br>Ability to issue badges created by Owners and                         | Editors.                 |                           |
| New Member Email                                                                      |                          |                           |
| Staff Email                                                                           |                          |                           |
|                                                                                       |                          |                           |
|                                                                                       |                          |                           |

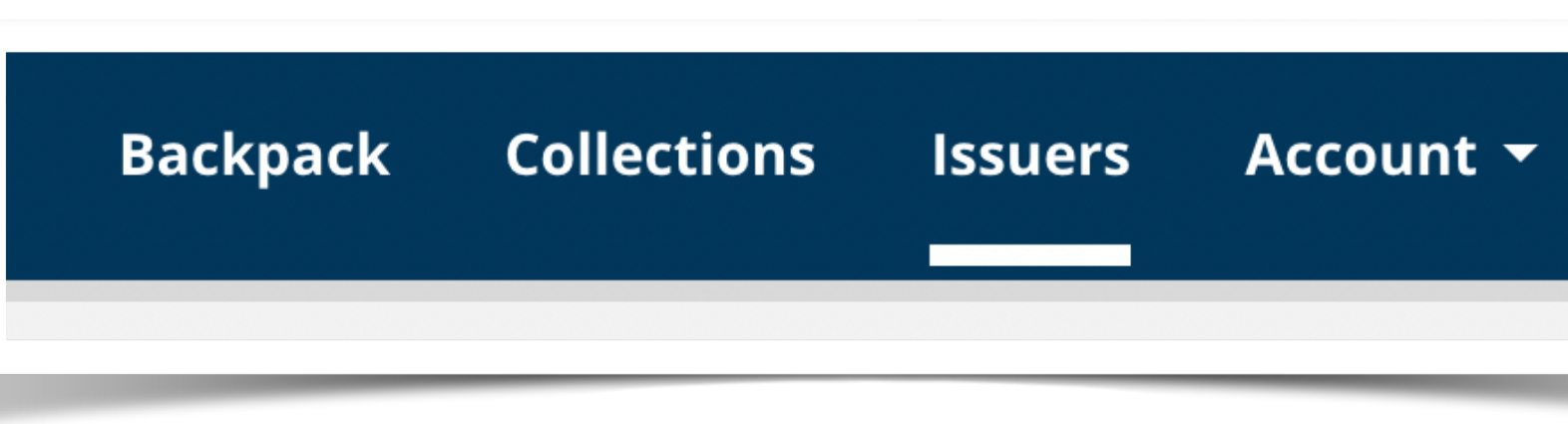

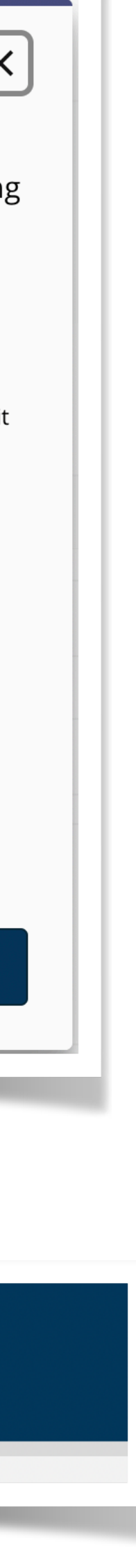

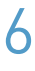

# Creating Badge template

Before you can issue a specific badge to earners, you need to create it (the badge class or badge template).

You need to upload an **image** (as last resort, create one at https://badge.design), a **name**, a **description** and the **earning criteria or URL to them**. This info is readable be everybody accessing the badge (earner and "consumer", e.g. HR) in the meta data.

You can just create a phantasy badge. As long as you don't issue it, nothing can go wrong.

As for the image, it should contain some info, but the bigger part is in the meta data.

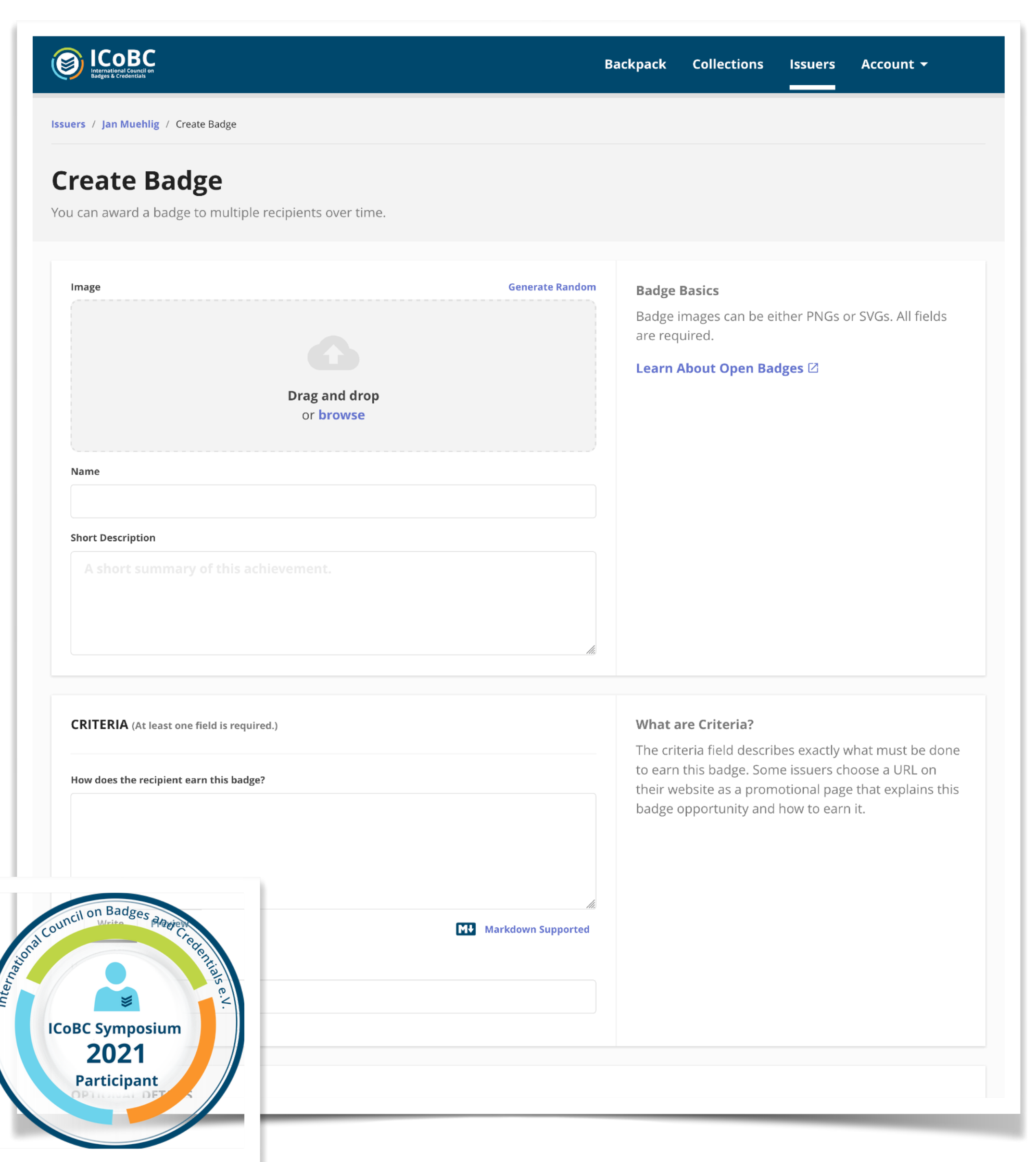

# **Creating Badge template**

There are optional details you can give, and helpful or necessary in some cases:

- Alignment: if aligning to an educational standard
- Tags: Quick infos especially for those who consider earning a badge.
- Expiration: any date you want

|                       |     | > |
|-----------------------|-----|---|
| Name                  |     |   |
|                       |     |   |
| URL                   |     |   |
| Short Description     |     |   |
|                       |     |   |
|                       |     |   |
| Hide Advanced Options |     |   |
| Framework             |     |   |
| Code                  |     |   |
|                       |     |   |
|                       |     |   |
|                       |     |   |
| IAGS (Optional)       |     |   |
|                       | Add |   |
|                       | Add |   |
|                       |     |   |
|                       |     |   |
| EXPIRATION (Optional) |     |   |

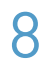

## Badges list

Once you created at least on badge (class), you see them as a list together with recipient stats, and you can issue / award them.

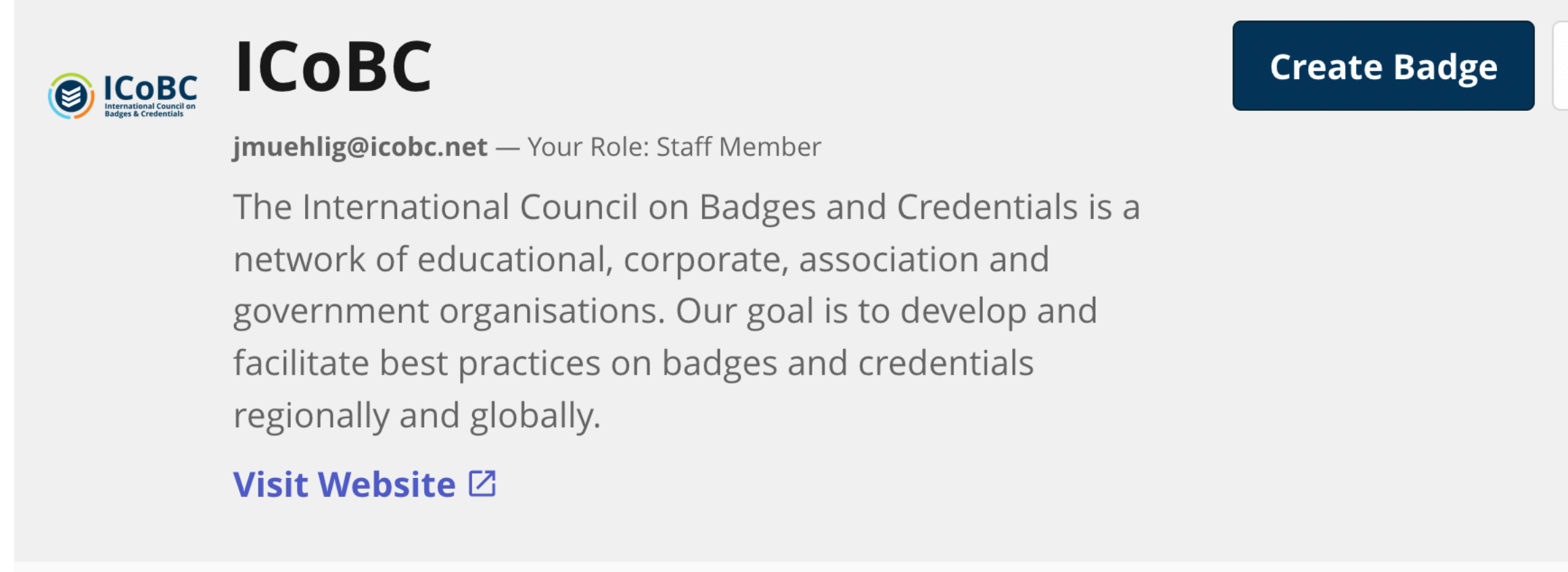

### 1 Badge

| BADGE                               | CREATED     | RECIPIENTS |     |
|-------------------------------------|-------------|------------|-----|
| ICoBC Symposium<br>Attendance Award | Dec 4, 2021 | 77         | Awa |
|                                     |             |            |     |

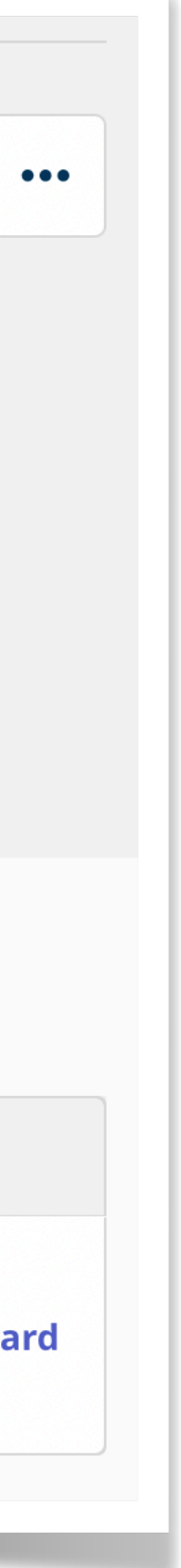

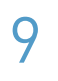

# Awarding / issuing badges

There are two manual ways to issue badges to earners: single awarding and bulk awarding.

Single awarding is quite simple, and you can try to issue one to yourself to see how it works.

You must enter at least an email, and it will be sent to that when you award it (if the "notify" box is checked).

It is good practice to also include a name of the recipient, as it increases trust on the consumer side.

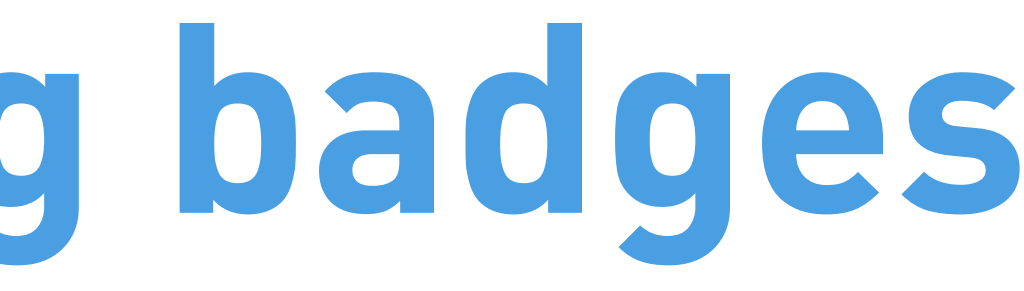

|            | 0                                                               |                  |
|------------|-----------------------------------------------------------------|------------------|
| vard bad   | ges to individuals below, or <b>click here to bulk award</b> to | multiple recipie |
|            |                                                                 |                  |
| RECIPII    | NT INFORMATION                                                  |                  |
|            |                                                                 |                  |
| Recipient  | Name (optional)                                                 |                  |
|            |                                                                 |                  |
| Note : The | Recipient Name will appear in the awarded badge in plain text.  |                  |
| Identifier |                                                                 |                  |
| Ema        | Address 🔻                                                       |                  |

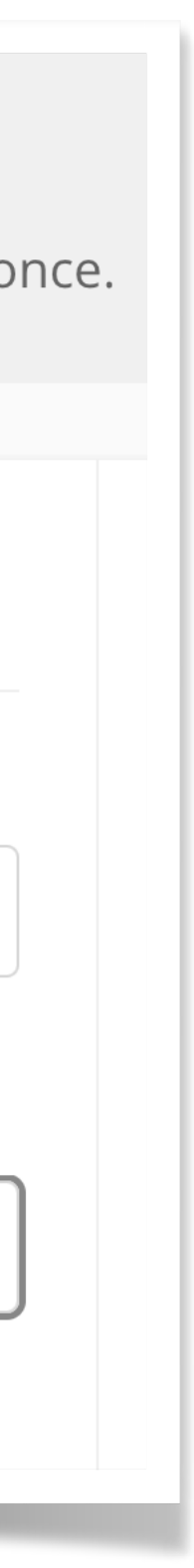

10

# Awarding / issuing badges

As the consumer may require more information to understand the value of the badge, it is recommended / necessary to add further information, especially the **narrative** and evidence, as it can describe how and why this badge has been earned.

See examples here: <u>https://support.badgr.com/</u> en/knowledge/using-narratives-and-evidencein-open-badges

If you provide an URL to the narrative or evidence, make sure it is persistent (accessible in the next X years).

| How did the recipient earn this badge?                                                         |                             |
|------------------------------------------------------------------------------------------------|-----------------------------|
|                                                                                                |                             |
|                                                                                                |                             |
| Write Preview                                                                                  | M <b>↓</b> Markdown Support |
|                                                                                                |                             |
|                                                                                                |                             |
| EVIDENCE (Optional)                                                                            |                             |
|                                                                                                |                             |
|                                                                                                |                             |
| Evidence 1                                                                                     |                             |
| Evidence 1<br>How is this badge earned?                                                        |                             |
| Evidence 1<br>How is this badge earned?                                                        |                             |
| Evidence 1<br>How is this badge earned?                                                        |                             |
| Evidence 1<br>How is this badge earned?                                                        |                             |
| Evidence 1<br>How is this badge earned?                                                        |                             |
| Evidence 1 How is this badge earned? Write Preview                                             |                             |
| Evidence 1 How is this badge earned? Write Preview                                             | Markdown Support            |
| Evidence 1<br>How is this badge earned?<br>Write Preview<br>URL to Evidence Page               | Markdown Support            |
| Evidence 1 How is this badge earned?          Write       Preview         URL to Evidence Page | Markdown Support            |

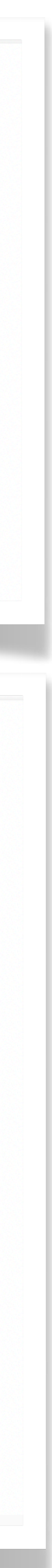

# Awarding / issuing badges

Once you issued a badge, you can see the list of the recipients (earners), and when it was awarded. You can view the actual, "baked" personalized badge, and you can revoke it.

| Has been active in the symposium |
|----------------------------------|
|----------------------------------|

| symposium     attendance     digital credentials |             |                                              |   |
|--------------------------------------------------|-------------|----------------------------------------------|---|
| 1 Badge Recipient                                |             | Search by full email address Search by Email | Q |
| ID                                               | AWARDED     |                                              |   |
| muehlig@mailbox.org                              | Jul 2, 2022 | View                                         | , |
| muehlig@mailbox.org                              | Jul 2, 2022 | View                                         | , |

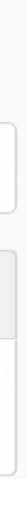

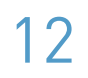

# Earning a badge

It is important to understand what happens on the earner side.

The server sends out an email with notification about the badge. The recipient can download the badge through a link (it is not added as an attachment!), or keep that link to the badge "somewhere". This link will be persistent, and the badge "lives" on the server.

However, the recipient can create an account on the server and add the badge in a wallet ("backpack"), or add it to another wallet or server through the URL, or through the file upload.

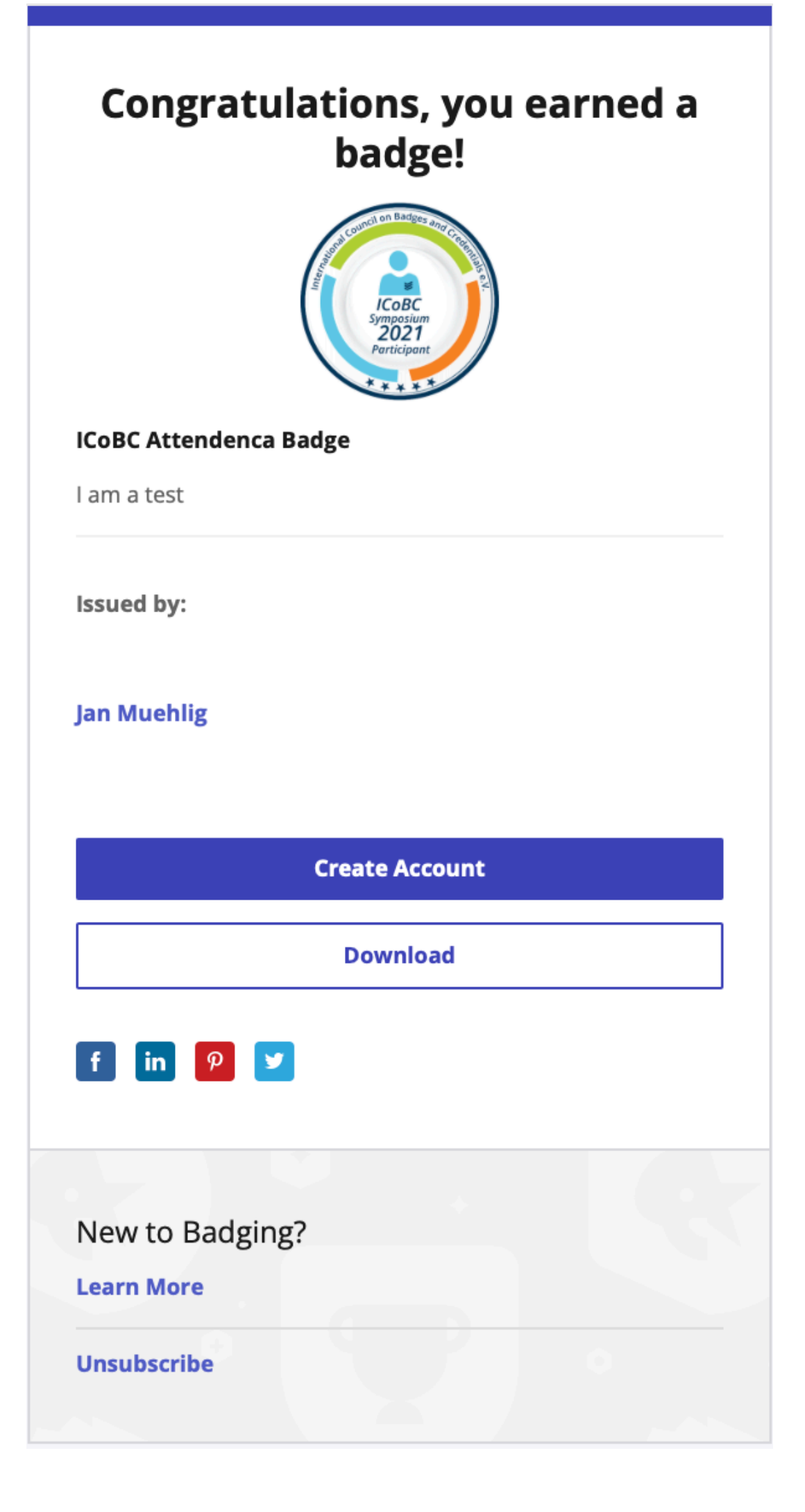

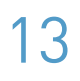

# Managing badges

If an earner has received (open) badges, they can import and organize them on their account, in the **backback** (wallet).

**Important**: Users can only upload or see an earned badge if the badge has been issued to one of the email addresses that are listed in the user's profile (meaning: you can list more than one). Once the additional email has been entered and confirmed, all badges issued on the server to that email automatically become visible.

**Important**: If a user shares a badge on social media, e.g. LinkedIn, they must tick the *"*include recipient identifier" to work.

Backpack 3 BADGES Q Group by Issuer **CanCred Passport Me ICoBC Symposium Attendance** CanCred.ca Award ICoBC The earner of this Open Badg of the CanCred Passport com Earner has participated in the 2021 ICoBC CanCred Passport is a... Symposium, contributed to understanding the ecosystem... Apr 14, 2021 Dec 10, 2021 Share

Collections

ICOBC

| t <del>-</del>           |  |
|--------------------------|--|
| Add Badge                |  |
|                          |  |
| ember                    |  |
| e is a member<br>munity. |  |
| Share                    |  |
|                          |  |

Accoun

Issuers

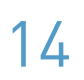

## Need help?

If you have any questions or need support, please contact Jan Muehlig through jmuehlig@icobc.net or at LinkedIn.

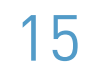